30/01/2015 14:01

Legacy Chameleon: \_\_\_\_\_ 0. Alle "USB Kabel" und "Ethernet Stecker" vom Computer abziehen!!!!!! (ausser natürlich Mouse + Keyboard) 1. USB Stick (16 GB) mit DiskUtility erstellen: "MasterBootRecord" (MBR) und "Mac OSX Extendend (Journaled)" 2. USB Stick mit Yosemite erstellen (unter OSX) mit UniBeast (NICHT!!! "Legacy USB Support" auswählen!) 3. Booten ins BIOS (F2 = erweiterte Einstellungen) dort folgende Einstellungen: BIOS-Settings (für "Gigabyte Z97 Gaming 5 Mainboard"): - "Load Optimized Settings" und dann "Set the XMP memory to Profile1" auswählen ggf. DDR Ram auf 1333 Mhz reduzieren "Bios-Funktionen" - Intel Virtualisierungstechnologie: Aktiviert - VT-d: Deaktiviert - Windows 8-Funktionen: Anderes OS "Peripherie" -Initialisierung des Monitors: PCIe 1-Steckplatz - xHCI-Modus: Auto - Audio Controller: Aktiviert (evtl. deaktivieren wenn kein Kext installiert wurde!!!) - Interne Grafik: Aktiviert - XHCI HAnd-Off: Aktiviert - EHCI Hand-Off: Aktiviert - OnBoard-Lan: Aktiviert (evtl. deaktivieren) - SATA Controller: Aktiviert, (SATA-Modusauswahl: AHCI, SATS Express: Deaktiviert, Hotplugging: Deaktiviert) "Energie-Verwaltung" - ZWNB Platform Power Management: Aktiviert (wichtig, war vorher deaktiviert!!!) ???? - Disabled Wake on LAN 4. Speichern und neu Booten 5. Mit F12 USB Boot Stick ausw $\tilde{A}^{m}$ hlen und davon booten: ("=" ist die Taste "`" und "-" ist die Taste "ß") - Boot-Flags: graphicsenabler=no -x maxmem=4096 -v (wenn er hängen bleibt, einfach noch mal rebooten!)

6. Wenn installscreen kommt, Sprache auswĤhlen und dann oben im Menć: Diskutil starten 7. Yosemite Festplatte mit "GUID" Partitionstabelle und "Mac OSX Extendend (Journaled)" formatieren 8. Diskutil schliessen und Yosemite installieren, anschliessend "Reboot" 9. Mit F12 USB Boot Stick auswĤhlen und im Boot-Auswahl-Menļ das installierte Yosemite booten: - Boot-Flags: graphicsenabler=no -x maxmem=4096 -v (wenn er hängen bleibt, einfach noch mal rebooten!) Nach der installation und first Boot: ------ MultiBeast 7.1.1 starten - Booloaders: "Chimera" - Disk: "3rd Party SATA" - Misc: "EvOreboot", "FakeSMC" - Customize -> Boot options: "Kext Dev Mode", "Verbose Boot", "Use Kernal Cache" - Customize -> System Definitions: "iMac 14,2" - Customize -> Themes: "tonymac86 Black" - Unter "/System/Library/Extensions" alle "IntelHD..." kext Files löschen! - Danach "KextUtility" App starten, damit der Kext-Cache upgedated wird Reboot "Boot0: error" beheben (System-Boot ohne USB Boot Stick funktioniert nicht) \_\_\_\_\_ 1. Von USB den Yosemite Installer laden 2. Diskutillity Affnen und Name des Laufwerk auf dem Yosemite installiert ist auswA <sup>¤</sup>hlen, dann "Info" aufrufen (Name des Laufwerks merken, kann so lauten: disk0s2) 3. Yosemite Laufwerk "unmounten" (disk0s2 oder wie immer der Name lautet) 4. Diskutillity schliessen 5. Terminal Afffnen und eingeben: dd if=/usr/standalone/i386/boot1h of=/dev/disk0s2 ("disk0s2" oder wie immer der Name das Yosemite Laufwerks lautet) 6. Reboot und USB Stick entfernen UEFI Clover Installation (nach OSX Legacy Chameleon Installation): \_\_\_\_\_ - Bios: "interne Intel Grafikkarte" und "internen Ethernet-Port" deaktivieren (zuvor: Unter "/System/Library/Extensions" alle "IntelHD..." kext Files löschen!) - Clover.pkg starten - Vor dem installieren "Modify Settings" auswählen - Settings: - "Install for UEFI Motherboards" - "Themes: OSX Theme ausw $\tilde{A}^{\boxtimes}hlen$  "

```
- "Drivers64UEFI: "DataHubDxe", "EmuVariableUEFI", "OsxAptioFixDev",
"PartionDxe"
       - "Install RC Scripts on target Volume"
       - "Optional RC Scripts"
        - "Install Clover Preference Pane"
- "Install" drücken
- FakeSMC.kext (/System/Library/Extensions) nach "EFI/CLOVER/kexts/10.10 kopieren
- "Clover Configurator" starten
- Open "config.plist" von /EFI/CLOVER/config.plist
- ACPI: "Generate PStates" und "Generate CStates" aktivieren
- Boot: "verbose", "slice=0" und "dart=0" aktivieren
- Kernal and Kext Patches: "AppleRTC" und "KernalCPU" aktivieren
- CMD + S drücken (ist wie "Export") ... fertig
Reboot!!!!
NullEthernet (damit man den Mac AppStore verwenden kann):
â€″â€″â€″â€″â€″â€″â€″â€″â€″â€″â€″a
- NullEthernet.kext mit "Kext Utility†installieren
- EFI Partition mit "EFI-MounterV2†mounten
- "ssdt-rmne.aml†in "ssdt-1.aml†umbenennen und nach â
€œ/EFI/CLOVER/ACPI/patched/" kopieren
- /Library/Preferences/SystemConfiguration/NetworkInterfaces.plist und
preferences.plist löschen
- Reboot
- In Preferences Panel: Zuerst "Ethernet†und dann "USB Ethernet†hinzufÃ≱gen
Bios Hinweise:
_____
- "Vt-d": Disabled (wenn nicht disabled, dann h\tilde{A}^{\mu}ngt der Bootvorgang bei FakeSMC!)
- "Integrated Graphics": Enabled (wenn nicht, gibt es NVidia Freezes/IOAccelerator)
- "DDR-Speicher Speed": 1333 Mhz (1.5V) (mögliche Freezes)
- "Internal Ethernet": Disabled (mögliche Freezes)
- System-Typ: iMac 14,2
- "NullPowerManagement.kext" lAfschen! (mAfgliche Freezes) + Sleep in Energy Saver
deaktivieren!
- "FakeSMC HW Monitor Plugins" nicht installieren! (fÃhren zu Freezes!!!)
```

## Sonstiges:

\_\_\_\_\_

 $L\tilde{A}^{\tt m}$ uft alles sollte man eine externUSB Festplatte nehmen und das OSX dort backupen mit SuperDuper! und bootf $\tilde{A}^{\tt m}$ hig machen, damit man jederzeit OSX extern zur Hand hat und ggf. dies interne SystemDisk ver $\tilde{A}^{\tt m}$ ndern/retten